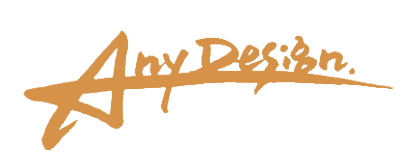

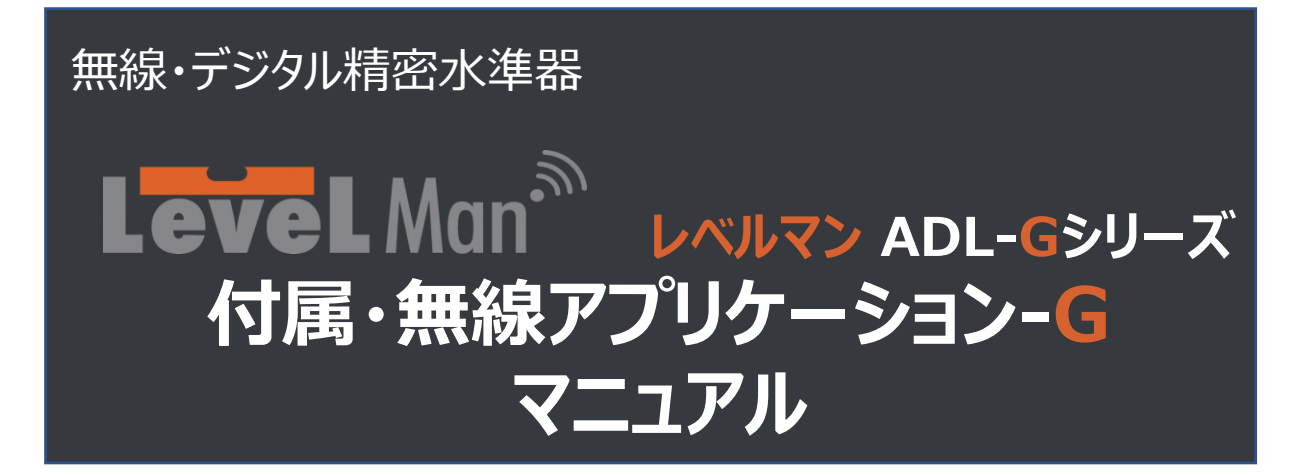

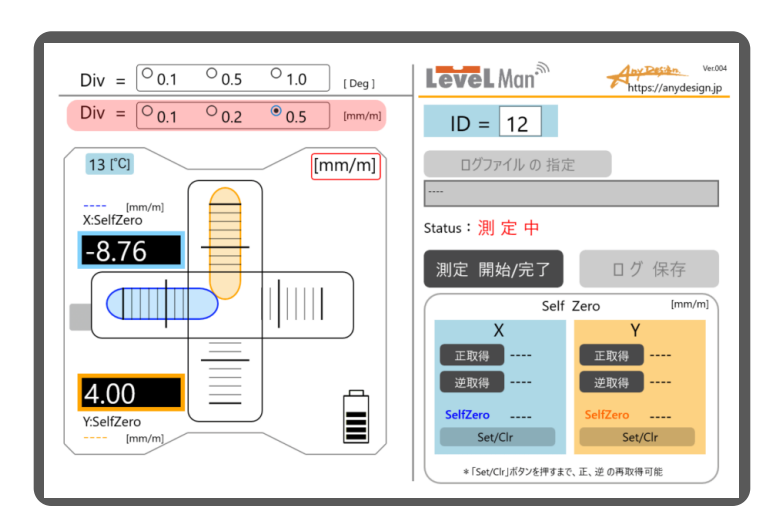

#### <u>はじめに</u>

この度はADL-Gシリーズをお買い上げいただき、誠にありがとうございました。

- 本書をよくお読みいただき、正しく安全にご使用ください。
- 正確な測定と末永いご愛用をお願いいたします。
- ・ お読みになったあとは大切に保管してください。

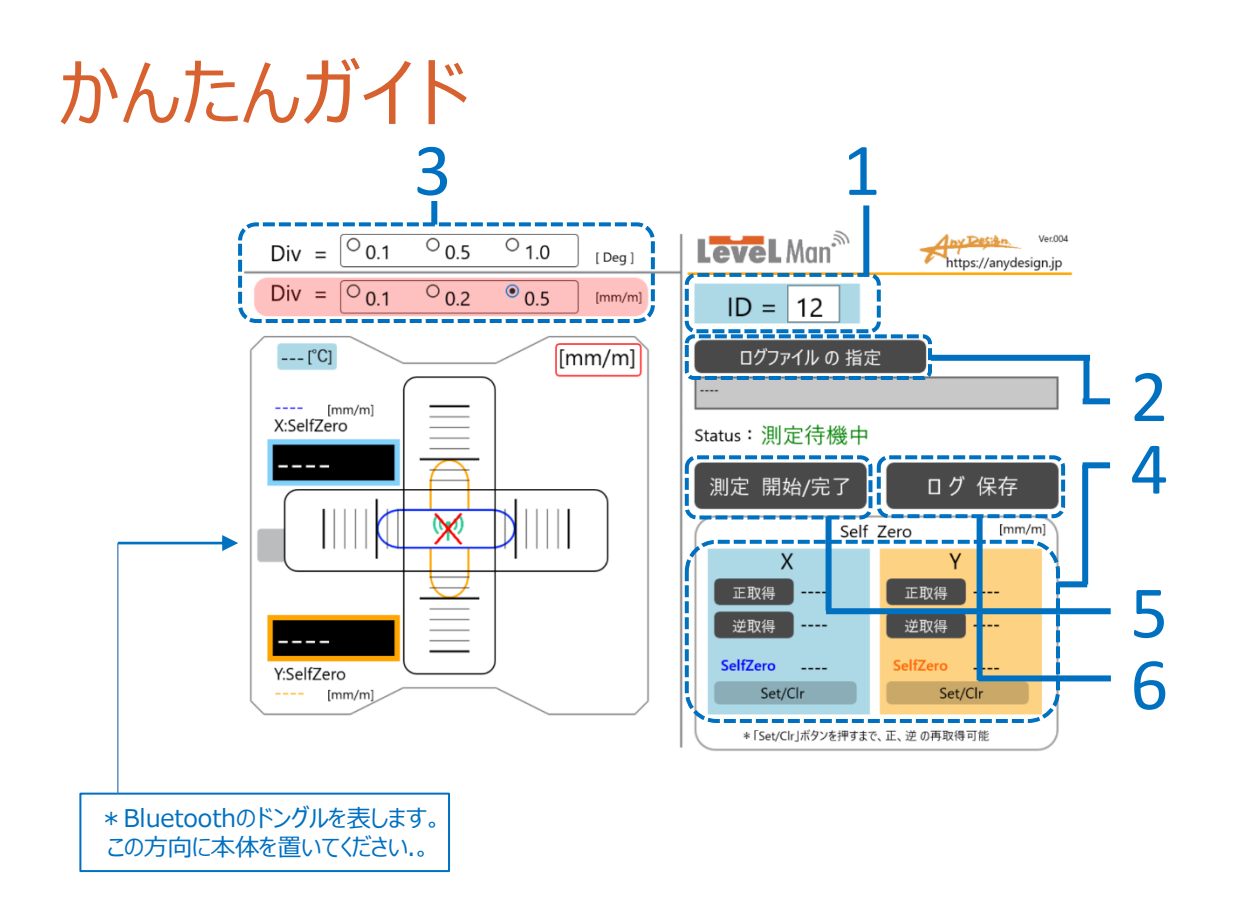

- 1. LevelManのID番号を入力します。
  - \* ID番号は本体に貼られたラベルのシリアルナンバー下5桁の上位2桁の番号(赤字部分)になり ます。レベルマンADL-Gシリーズの例----S/N:453201100
- 2. ログファイルを指定します。
  - \* あらかじめ、解凍したファイルの中から、「LVLFree-G\_Log.csv」をログの保存先のフォルダーに 置きます。
  - \* このファイルを置かないとログファイルを作ることができません。
- 3. 使用する傾斜値の単位[deg]あるいは[mm/m]を選び、目盛感度を設定します。
- 4. 必要に応じてセルフゼロ(Self Zero)を行います。

\*毎回行う必要はありません。180°反転で測定値が異なるなどの場合、セルフゼロを行って下さい。

- 5 測定を開始する/完了する。
  - \* 4項の確認を行ってから傾斜角の測定を行って下さい。
- 6 ログを保存する。

# 目次

| 1. | 画面各部の名称(1):通常画面     | ••••• | 4  |
|----|---------------------|-------|----|
| 2. | 本体のID番号の設定          |       | 5  |
| 3. | 目盛感度の設定             |       | 6  |
| 4. | ログのフォルダー設定          |       | 7  |
| 5. | セルフゼロの設定と保存         |       | 8  |
| 6. | 測定とログの保存            |       | 10 |
| 7. | 画面各部の名称(2):通信切断時    |       | 11 |
| 8. | 画面各部の名称(3):バッテリー低下時 |       | 12 |

### 1. 画面各部の名称(1):通常画面

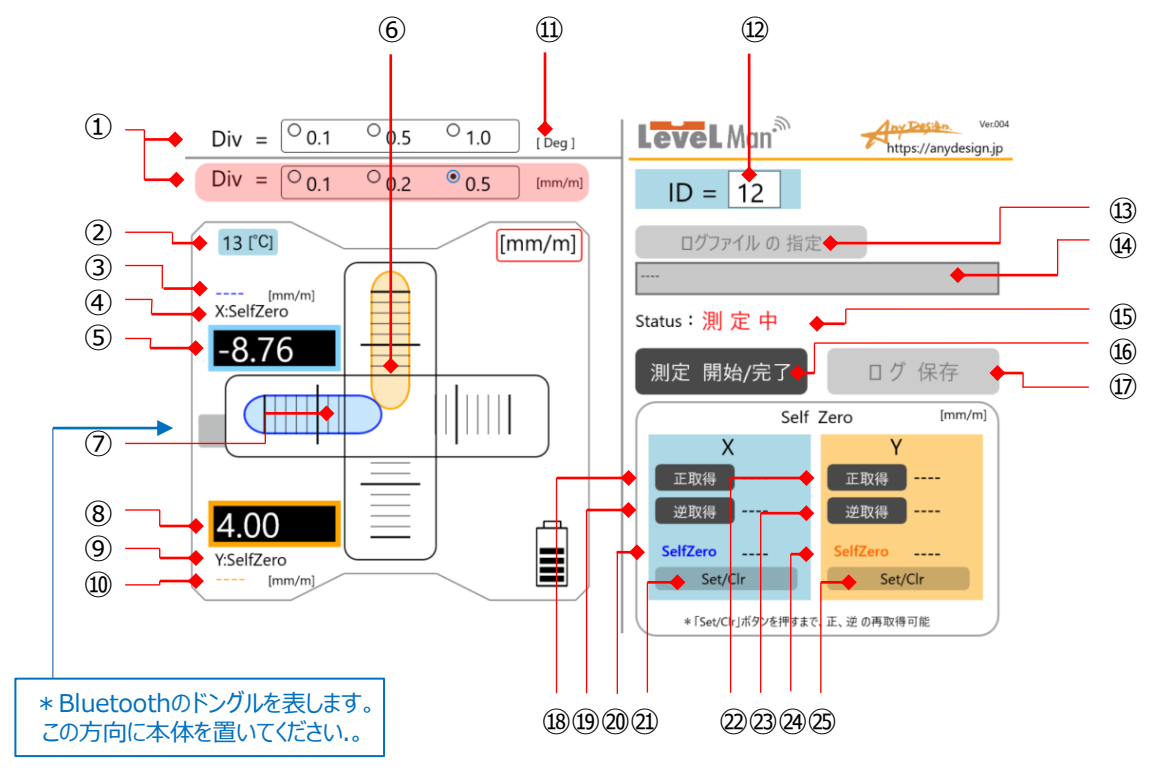

①使用する傾斜角の単位の選択 (1)傾斜角の単位を表示 18 X方向のセルフゼロ取得ボタン ([deg]あるいは[mm/m)]とX、Y 12本体のレベルマンのIDを入力 その右の欄に取得値を表示 の水準器の目盛感度設定 ④ X方向の180°反転後 \*ID番号入力に関してはP4参照 セルフゼロ取得ボタン ②本体の内部温度表示 ③X方向のセルフゼロ補正値を表示 その右の欄に取得値を表示 13ログの保存先のログファイルを指定 [mm/m]でのみの表示 20 X方向のセルフゼロ補正値を表示 するボタン ② X方向のセルフゼロの補正値の ④ X方向のセルフゼロを表示 ⑭ログの保存先のログファイルのフルパ [Set/Clr]ボタン ⑤ X方向の測定値を表示 ス表示 ⑥本体Xの気泡のグラフィック表示 15現在のステータスを表示 22 Y方向のセルフゼロ取得ボタン 「測定待機中」、あるいは「測定中」 その右の欄に取得値を表示 ⑦ Y方向の気泡のグラフィック表示 を表示 23 Y方向の180°反転後 ⑧ Y方向の測定値を表示 19[測定 開始/完了]ボタン(ボタンを セルフゼロ取得ボタン ④ Y方向のセルフゼロ補正値を表示 ⑨ Y方向のセルフゼロを表示 押すとごとに開始、完了を繰り返す 10 Y方向のセルフゼロ補正値を表示 ①「ログ保存〕ボタン(測定中は無効) 25 Y方向のセルフゼロの補正値の [mm/m]でのみの表示 [Set/Clr]ボタン

## 2. 本体のID番号の設定

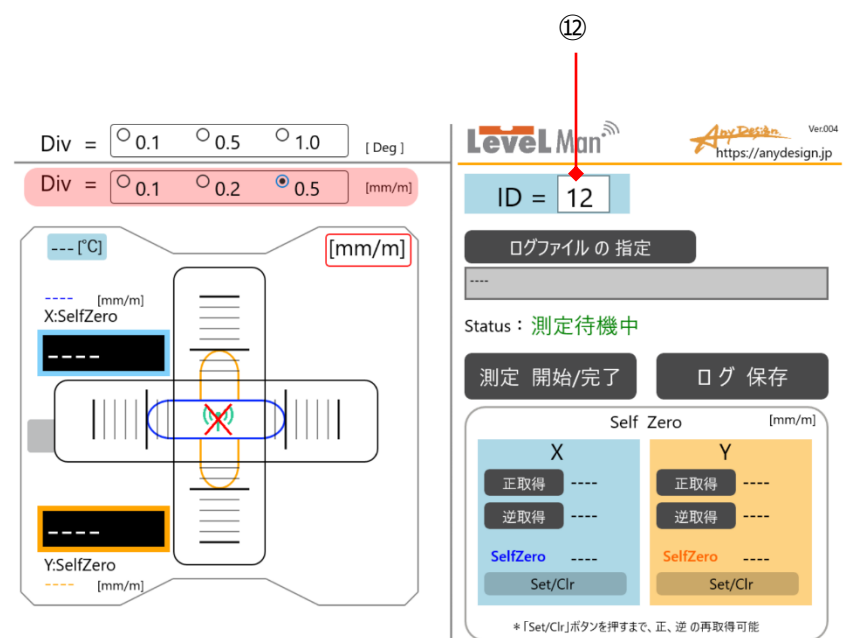

■ 本体のID番号を入力します。

• ID番号は本体に貼られたラベルのシリアルナンバーの下5桁の上位2桁の番号(赤字部分)になります。

レベルマンADL-Gシリーズの例----S/N:453201100

迎本体のIDを入力します。

#### 3. 目盛感度の設定

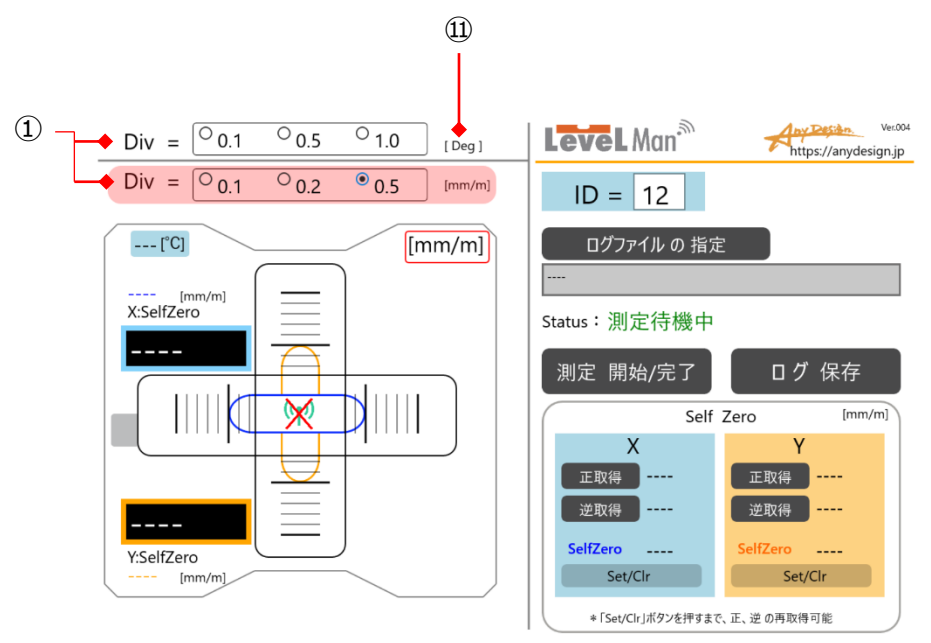

■ 目盛感度設定は画面の気泡移動量を設定します。 これにより異なる感度の水準器のように動作します。

\*本体のハードウェア仕様による分解能、測定範囲を変更するものではありません。

①使用する傾斜角の単位と目盛感度を選択します。単位[deg]あるいは[mm/m]と同時に、気泡表示の目盛 感度の設定をします。

選択した単位([deg]あるいは[mm/m])の背景色がピンク色となります。

図では、単位[mm/m]、1目盛当たり0.2 [mm/m] が設定されています。

\*いつでも設定変更可能です。

## 4. ログのファイルの指定

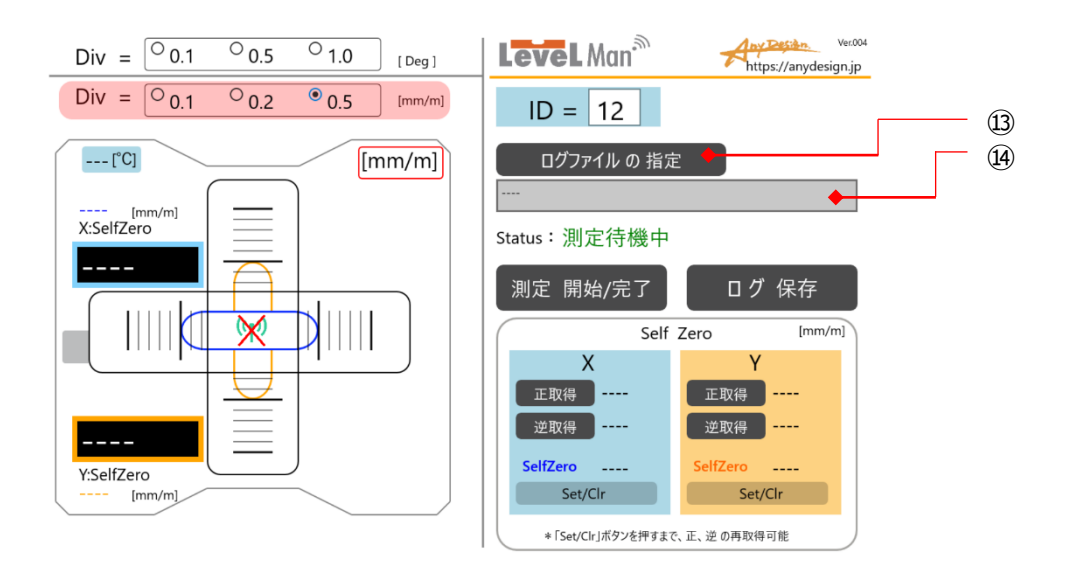

■ 測定した結果・ログを保存するファイルを指定します。

あらかじめ、解凍したファイルの中から、 「LVLFree-G\_Log.csv」 をログの保存先のフォルダーに置きます。 \* このファイルを置かないとログファイルを作ることができません。

その後に、

③[ログファイルの指定]ボタンを押し、ログの保存先のファイル、「LVLFree-G\_Log.csv」を指定します。
④ログの保存先のファイルをフルパスで示します。

#### 5. セルフゼロの設定と保存

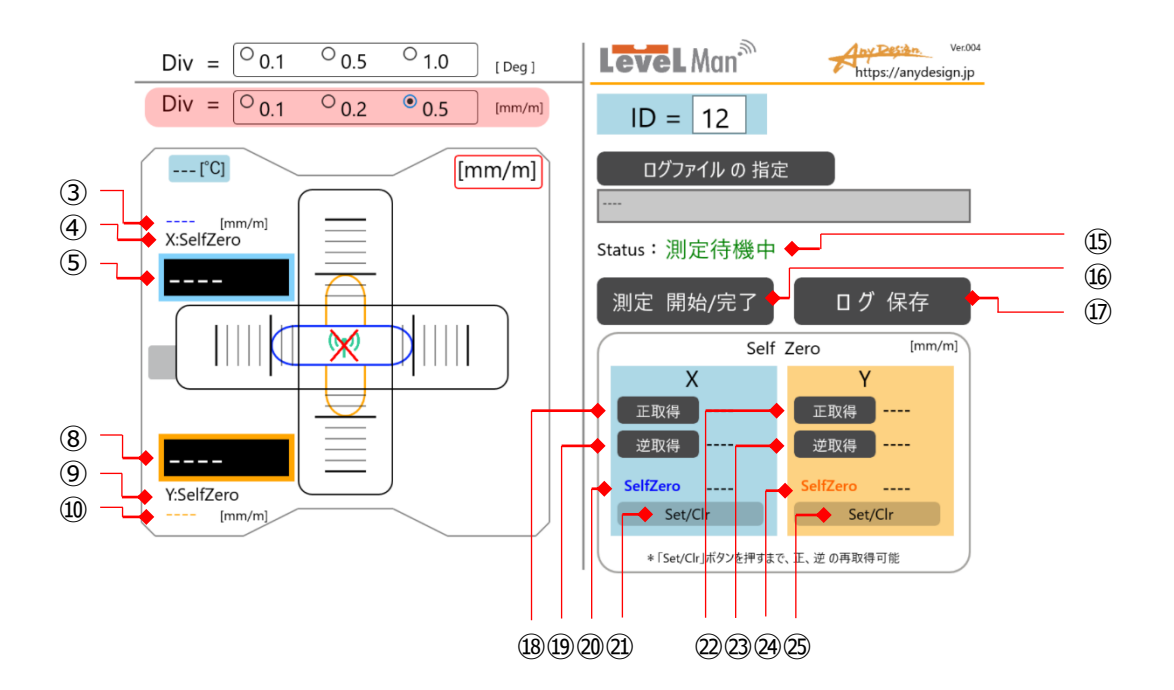

- セルフゼロは本体の調整ズレ分を180°反転法により、算出、保存します。この補正値をもとに、画面の測定値を 自動補正します。
- \*この補正値がアプリケーション側に保存されるので、電源ON後に、毎回セルフゼロを行う必要はありません。180° 反転で測定値が異なるなどの場合にセルフゼロを行って下さい。

(1) 静かに測定場所の上に置きます。

⑮[測定開始/完了]ボタンを押し、測定を開始します。同時に⑭ステータス表示が「測定中」に変わります。

- ⑩X方向と㉒Y方向のセルフゼロの傾斜値を取得する[正取得]ボタンを押して、取得します。 その右の欄に取得値が表示されます。㉒㉓ [Set/Clr]を押すまで、何度でも繰り返し 再取得が可能です。
- (2)本体を同一の場所で、静かに丁寧に滑らすように180°反転させます。
- ⑩X方向と㉒Y方向のセルフゼロの180°反転後の傾斜値を取得する[逆取得ボタン]を押して取得します。 その右の欄に取得値が表示されます。㉒㉓ [Set/Clr]を押すまで、何度でも繰り返し 再取得が可能です。

20X方向と20Y方向のセルフゼロ補正値は、正方向、180°反転方向とも正しい値と判断した場合に
2023 [Set/Clr]を押すとセットされ、表示されます。

セルフゼロの補正値は2023[Set/Clr]を押せば、補正値はクリアされます。

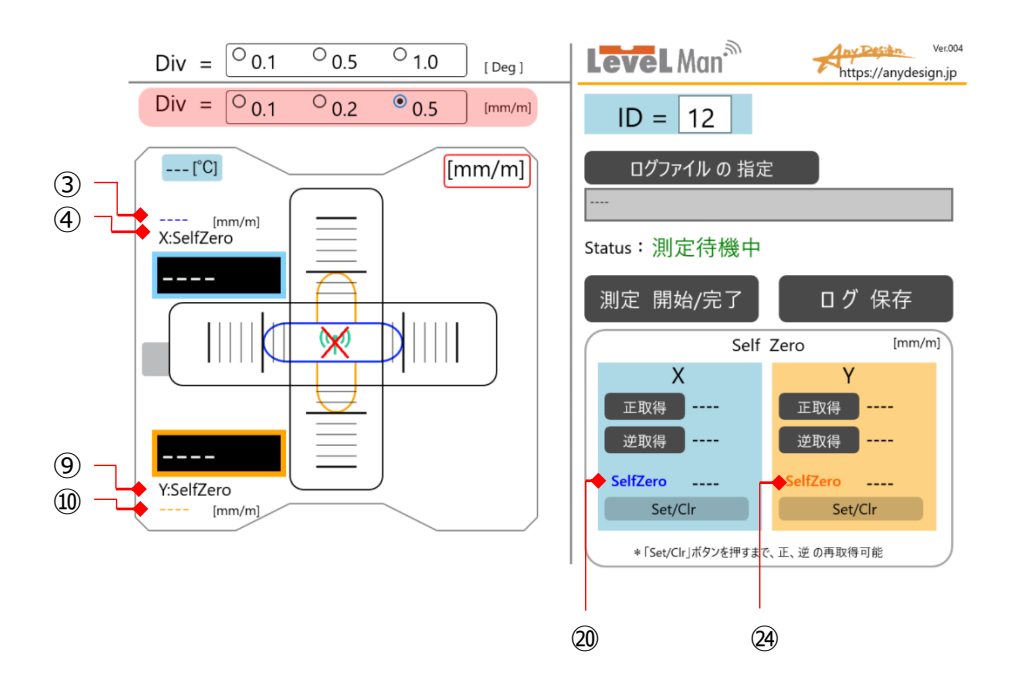

- \* 前記(1)、(2)の正取得、逆取得は何度でも行えます。複数回で、ほぼ同一か、確認して下さい。
- \* この値が毎回大きく異なる場合は、測定面に微細なゴミや油膜などが付着、挟み込みの可能性があります。
- \*本体の正位置、逆位置は出来るだけ同一場所になるようお願いします。

(3)その他の表示

③X方向のセルフゼロの補正値の表示。
(⑳の数値を表示します。[mm/m]の表示のみ。)
④X方向のセルフゼロを表示。

⑨Y方向のセルフゼロを表示。

- <sup>10</sup>Y方向のセルフゼロの補正値の表示。
  - (塗の数値を表示します。[mm/m]の表示のみ。)

## 6.測定とログの保存

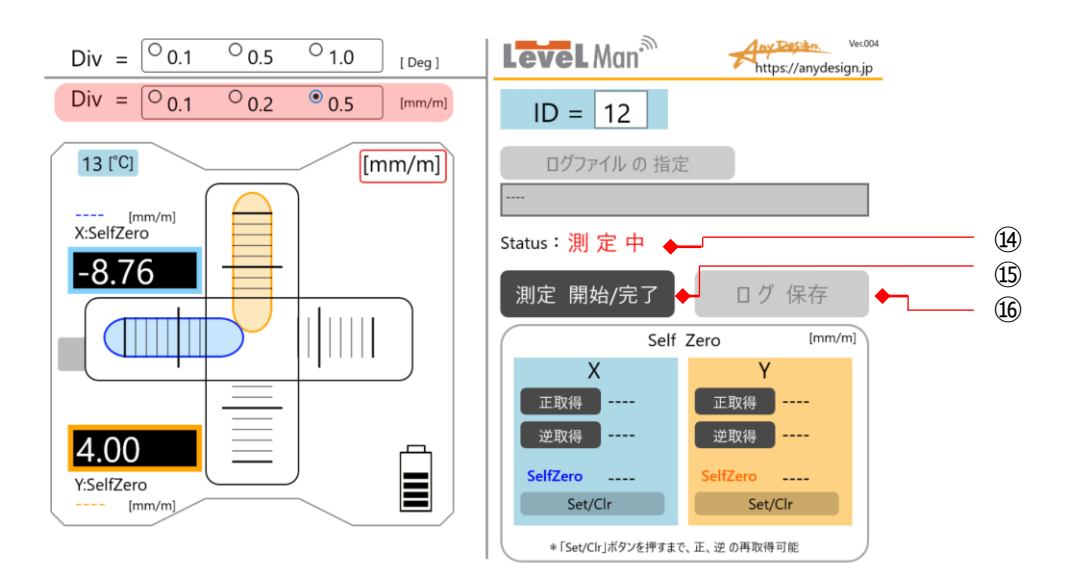

■ 傾斜度を測定します。

⑮[測定開始/完了]ボタンを押して測定スタート。

④現在のステータスを表示します。 測定をしていないとき「測定待機中」が表示されます。 測定中は、「測定中」が表示されます。

⑮測定を完了したいときは、再度、[測定開始/完了]ボタンを押し、完了します。

⑩[ログ保存]ボタンを押せば、そのデータがログ保存されます。 測定中は無効です。

## 7. 画面各部の名称(2):通信切断時

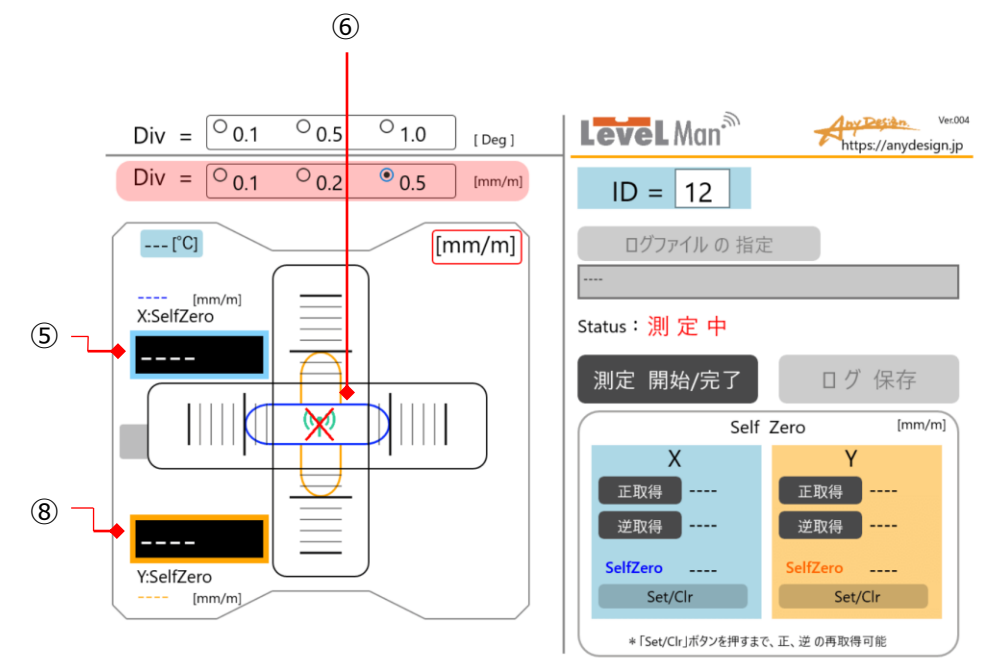

⑥本体との通信切断時の気泡グラフィックの表示。

⑤ ⑧通信切断時は、データ受信無しのため「\_\_\_\_」が表示されます。

## 8. 画面各部の名称(3):バッテリー低下時

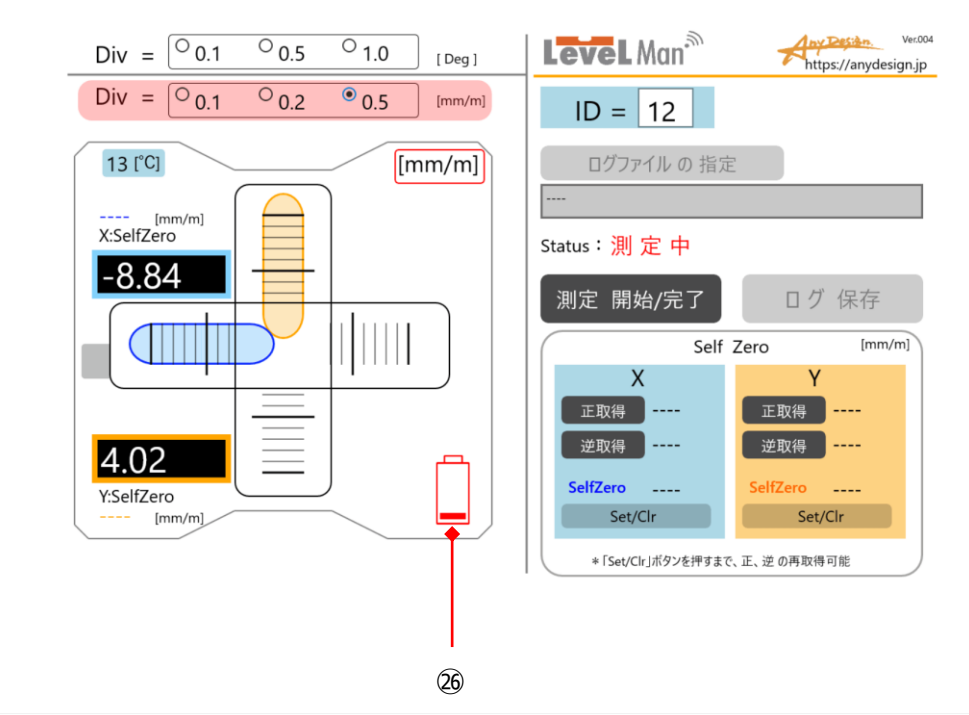

<sup>23</sup>本体のバッテリーの低下を表示。 早めの電池交換をお願いします。

#### 株式会社 Any Design (エニデザイン)

〒183-0014 東京都府中市是政1-43-22 TEL:042-315-9801 URL:https://anydesign.jp/